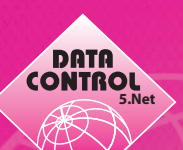

## Einrichten der Benutzerverwaltung in DCS 5.Net

## **1.**) Bitte legen Sie eine neue Benutzergruppe "Web" an (DateiNeuGruppe).

Vergeben Sie anschließend die Berechtigungen je Mandant für alle relevanten Bereiche – z.B. Kunden, Kundentermine, Partner, Partnerdokumente usw. (siehe Screenshot).

| 🛸 Benutzerverwaltung                                      |                                                                                 |                                                       |       |       |     |            |                |       |  |  |
|-----------------------------------------------------------|---------------------------------------------------------------------------------|-------------------------------------------------------|-------|-------|-----|------------|----------------|-------|--|--|
| <u>D</u> atei <u>B</u> earbeiten E <u>x</u> tras <u>?</u> |                                                                                 |                                                       |       |       |     |            |                |       |  |  |
| D 🖬 🎒 👗 🖻 🛍                                               | ×                                                                               |                                                       |       |       |     |            |                |       |  |  |
| Professional                                              | Allgemeine Angaben-                                                             |                                                       |       |       |     |            |                |       |  |  |
| 🖻 💇 Vertrieb                                              | Tun Benutzergruppe Mitalieder                                                   |                                                       |       |       |     |            |                |       |  |  |
| Benutzeron                                                | ippe Web Anles                                                                  | pen                                                   |       |       |     |            |                |       |  |  |
|                                                           |                                                                                 |                                                       |       |       |     |            |                |       |  |  |
| - 1ù Anna<br>Na Fala Mandanienherechtigungen              |                                                                                 |                                                       |       |       |     |            |                |       |  |  |
|                                                           |                                                                                 |                                                       |       |       |     |            |                |       |  |  |
| للا demo                                                  |                                                                                 |                                                       |       |       |     |            |                |       |  |  |
| i yū koko                                                 | Berechtigung für Datelen                                                        |                                                       |       |       |     |            |                |       |  |  |
|                                                           | Notizen vergehen                                                                |                                                       |       |       |     |            |                |       |  |  |
|                                                           |                                                                                 |                                                       |       |       |     |            |                |       |  |  |
|                                                           | Modulberechtigungen im                                                          | n gewählten Mandanten                                 |       | 7     |     |            |                |       |  |  |
|                                                           | Modul                                                                           | Bereich                                               | Lesen | mdern | Neu | Löschen Dr | rucken verborg | jen 🔺 |  |  |
|                                                           | Gesellschaften                                                                  | -                                                     | ×     |       |     |            | x              |       |  |  |
|                                                           |                                                                                 | Personen                                              | ×     |       |     |            | 8              | _     |  |  |
|                                                           |                                                                                 | Historie Gesellschaft<br>Historie Gesellschaft Panker | ×     |       |     |            | ×              | _     |  |  |
|                                                           |                                                                                 | Historie Gesellschaft Kommu                           | ÷     |       |     |            | ÷              |       |  |  |
|                                                           |                                                                                 | Kontakte                                              | 8     |       |     |            | x              |       |  |  |
|                                                           |                                                                                 | Aktennotizen                                          | х     |       |     |            | x              |       |  |  |
|                                                           |                                                                                 | Gesellschaften Termine                                | х     |       |     |            | x              |       |  |  |
|                                                           |                                                                                 | Bankverbindungen                                      | x     |       |     |            | x              |       |  |  |
|                                                           | Description and the de-                                                         | Datas la se                                           |       |       |     |            |                |       |  |  |
|                                                           | Berechtigungen für die IV Daten lesen<br>gewählten Einträge Daten aktualisieren |                                                       |       |       |     |            |                |       |  |  |
|                                                           | □ Duch akkaladen                                                                |                                                       |       |       |     |            |                |       |  |  |
|                                                           | Daten löschen                                                                   |                                                       |       |       |     |            |                |       |  |  |
| Übernehmen 🛛 💆 Listen drucken                             |                                                                                 |                                                       |       |       |     |            |                |       |  |  |
|                                                           |                                                                                 | verborgen                                             |       |       |     |            |                |       |  |  |

2.) Bitte definieren Sie anschließend die einzelnen Benutzer (DateiNeuBenutzer) und weisen Sie diese der Benutzergruppe "Web" per zu (Mitglied von). Definieren Sie hier nochmals den Mandantenzugriff je Benutzer. Achten Sie desweiteren (je Mandant) auf:

- Haken "Zugriff auf eigene Struktur beschränken"!!!
- Feld "zugeordneter Partner" !!!
- DCS5.NET Version (Standard/Professional)
- Haken "DCS5.NET Benutzer"

| 뢕 Benutzerverwaltung                                                                                                    |                                                                                                    |                                                                                                    |       |        |     |         |         |           | X |  |  |
|----------------------------------------------------------------------------------------------------|----------------------------------------------------------------------------------------------------|----------------------------------------------------------------------------------------------------|-------|--------|-----|---------|---------|-----------|---|--|--|
| <u>D</u> atei <u>B</u> earbeiten E <u>x</u> tras <u>?</u>                                                                      |                                                                                                    |                                                                                                    |       |        |     |         |         |           |   |  |  |
| D 🖬 🎒 X 🖻 🛍                                                                                                    | X Zugriff auf eigene Struktur                                                                                      |                                                                                                    |       |        |     |         |         |           |   |  |  |
| 登 Professional 受 Vertrieb 小 Moore 小 demo 小 peter 小 Anna 小 Edo 兄 X Aona 小 Koko                                                  | Allgemeine Angaben<br>Typ Ber<br>Name der<br>Pfad für Berichte<br>Mandantenberechtigung<br>Finanz AG<br>Fonds GmbH | deutsch Gruppen<br>auf eigene Strut<br>Zugeordnete Partner<br>100001<br>Moore, Demi<br>DCS5Net Benutzer / Version<br>Moore, Demi<br>DCS5Net Benutzer<br>Professional |       |        |     |         |         | sion      |   |  |  |
|                                                                                                    | Modul                                                                                                    | Bereich                                                                                                    | Lesen | Ändern | Neu | Löschen | Drucken | /erborgen |   |  |  |
|                                                                                                    | Gesellschaften                                                                                                    |                                                                                                    |       |        |     |         |         |           |   |  |  |
|                                                                                                    |                                                                                                    | Personen                                                                                                    |       |        |     |         |         |           |   |  |  |
|                                                                                                    |                                                                                                    | Historie Gesellschaft                                                                                                    |       |        |     |         |         |           |   |  |  |
|                                                                                                    |                                                                                                    | Historie Gesellschaft Banker                                                                                                    |       |        |     |         |         |           |   |  |  |
|                                                                                                    |                                                                                                    | Historie Gesellschaft Kommu                                                                                                    |       |        |     |         |         |           |   |  |  |
|                                                                                                    |                                                                                                    | Kontakte                                                                                                    |       |        |     |         |         |           |   |  |  |
|                                                                                                    |                                                                                                    | Aktennotizen                                                                                                    |       |        |     |         |         |           |   |  |  |
|                                                                                                    |                                                                                                    | Gesellschaften Termine                                                                                                    |       |        |     |         |         |           |   |  |  |
|                                                                                                    |                                                                                                    | Bankverbindungen                                                                                                    |       |        |     |         |         |           | • |  |  |
| Berechtigungen für die<br>gewählten Einträge Daten lesen<br>neue Daten eingeben<br>Daten lösten<br>Listen drucken<br>verborgen |                                                                                                    |                                                                                                    |       |        |     |         |         |           |   |  |  |